#### GARMIN G1000 MASTER CONFIGURATION MODULE - REMOVAL/INSTALLATION

#### 1. General

A. This section gives the removal and installation of the Garmin G1000 Master Configuration Module. For a general over view of the Gamin integrated avionics system refer to, Garmin G1000 Integrated Avionics System - Description and Operation.

### 2. Tools and Equipment

- NOTE: For the supplier publication part number and manufacturer data, refer to the Introduction Supplier Publication List.
- A. Tools and Equipment
  - None.
- B. Special Consumable's
  - None.
- C. Reference Material
  - Garmin G1000 Integrated Avionics System Description and Operation
  - Garmin G1000 Integrated Avionics System Adjustment/Test
  - Garmin Display Unit Removal/Installation.

## 3. Setup

- A. Prepare the Airplane
  - (1) Remove the external electrical power.
  - (2) Disengage the circuit breaker given in Table 401.

#### Table 401. Circuit Breakers

| Circuit Breaker Name | Circuit Breaker Location       |
|----------------------|--------------------------------|
| PFD 1                | Avionics Circuit Breaker Panel |

#### 4. Master Configuration Module Removal

- A. Remove the Master Configuration Module (Refer to Figure 401).
  - NOTE: The PFD configuration module is the Garmin G1000 integrated flight deck system master configuration module. It is installed in the pilot's (PFD 1) electrical connector (PI401).
  - NOTE: The copilot's (PFD 2) electrical connector (PI402) does not have a configuration module.
  - (1) Remove the Primary Flight Display (PFD 1). Refer to Garmin Display Unit Removal/Installation.
  - (2) Remove the screws from the electrical connector (PI401) cover and remove the cover.
  - (3) Disconnect the connector on the cable harness from the configuration module.
  - (4) Carefully remove the configuration module from the electrical connector.

#### 5. Master Configuration Module Installation

- A. Install the Master Configuration Module (Refer to Figure 401).
  - (1) Examine the connector pins on the cable harness for damage.
  - (2) Carefully put the configuration module in its position in the electrical connector.
  - (3) Connect the electrical connector on the cable harness to the configuration module.
  - (4) Put the electrical connector cover in its position on the electrical connector.
  - (5) Install the screws that attach the connector cover.
  - (6) Install the PFD 1, refer to Garmin Display Unit Removal/Installation.
  - (7) Engage the circuit breaker given in Table 401.

## 6. Master Configuration Module Post-Maintenance Checks

- A. Do the Master Configuration Module Post-Maintenance Checks.
  - (1) If a new configuration module is installed, you must do the G1000 baseline software and configuration upload. Refer to Garmin G1000 Integrated Avionics System Adjustment/Test, G1000 Baseline Software/Configuration Load.

(2) If the master configuration module is replaced you must replace the unlock cards for optional systems (TAWS, Jeppesen Aviation Database and other systems that have unlock database cards).

NOTE: If the master configuration module is replaced, new terrain database cards also need to be ordered.

(3) Do a check to make sure that the Garmin components status is correct. Refer to Garmin G1000 Integrated Avionics System - Adjustment/Test G1000 Architecture Verification Check.

# 7. Closeout

- A. Put the Airplane Back to its Initial Condition.
  - (1) None.

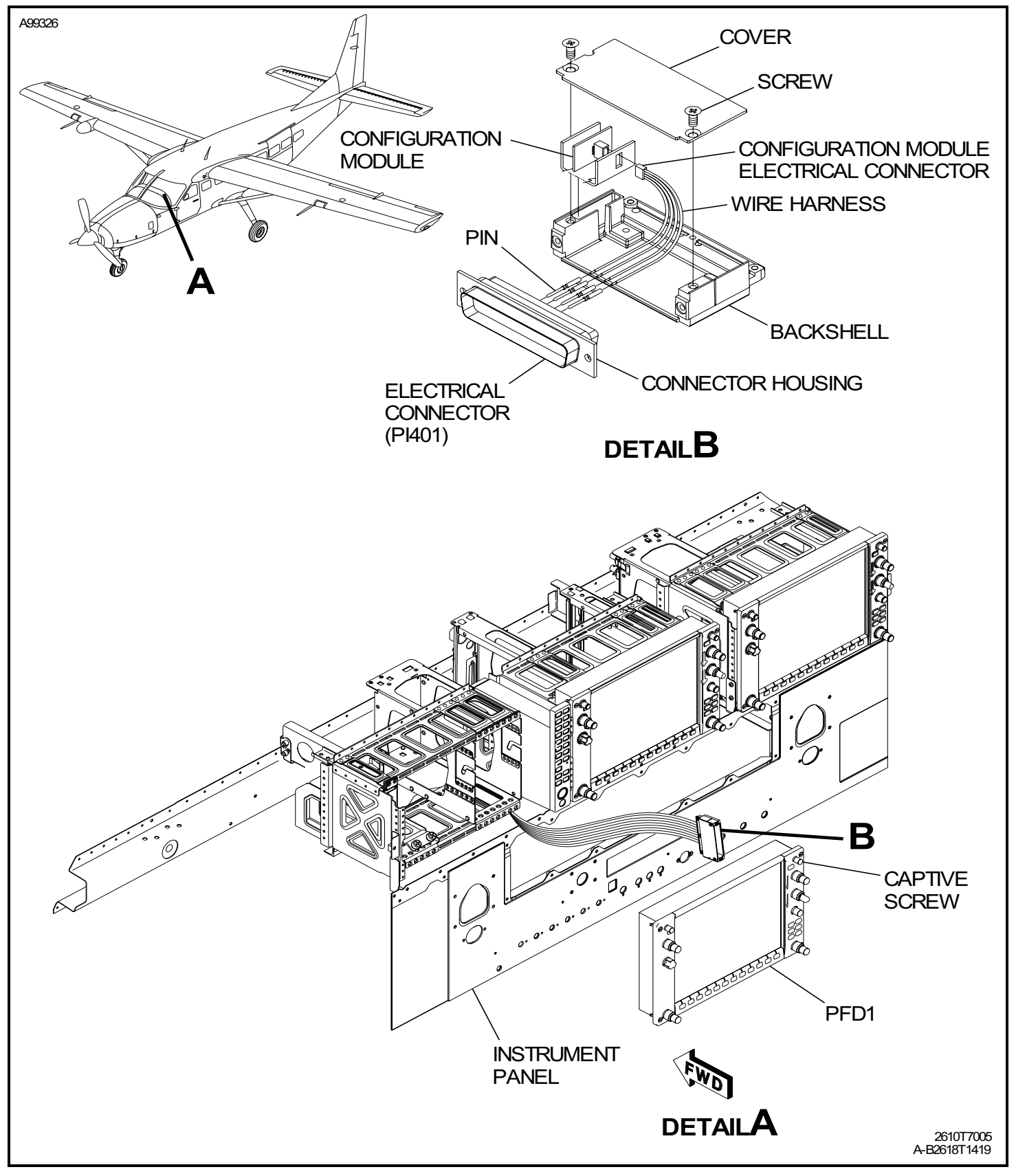

Figure 401 : Sheet 1 : Master Configuration Module Installation